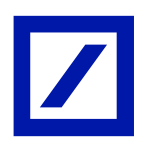

# Table of Contents

| Table of Contents           | 1   |
|-----------------------------|-----|
| Introduction                | 2   |
| Logging In                  | 3   |
| Main Page                   | 5   |
| Sale Instruction screen     | 6   |
| Transfer Instruction screen | 7   |
| Banking Details screen      | 8   |
| Personal Details screen     | 9   |
| Information screen          | .10 |

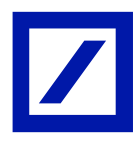

### Introduction

Participants of the **Deutsche Bank Equity Plan** who hold their custody account with Deutsche Bank International Limited, Jersey, can register for the web based Online **Equity Plan (EP) System**. This system will allow Participants to view their share balance, and submit sale and transfer instructions. In addition, Participants can verify and issue amendments to their static data.

Information about the **EP System** and the web link to the sign-in page can be found at the Deutsche Bank Equity Plan web site. Access via the following link:

www.db-ci.com/sharescheme

# Deutsche Bank EP System

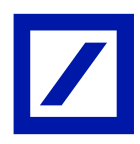

#### **EP System User Guide**

# Logging In

Following submission and processing of your completed Registration document, the EP System will send you 2 separate emails with Log in instructions. Follow these instructions to complete the Log-in process and gain access to your account.

An example of the sign in screen as follows;

|                      | Deutsche Bar                              | nk Equity Plan                                              | A Passion to Perform. Deutsche Bank |
|----------------------|-------------------------------------------|-------------------------------------------------------------|-------------------------------------|
| You are here : Login |                                           |                                                             |                                     |
|                      | User login                                |                                                             |                                     |
|                      | Primary Email \ EP Login ID               |                                                             |                                     |
|                      | Client number                             |                                                             |                                     |
|                      | Password                                  |                                                             |                                     |
|                      |                                           | login                                                       |                                     |
|                      | If you have forgotten your password, plea | se input your Email address and account number in the appr  | ropriate fields                     |
|                      | above, and click 'Send new password'. En  | nail changes will be processed within 48hrs. Please contact | The Help Desk                       |
|                      | if you encounter difficulties.            |                                                             |                                     |
|                      | Send new password                         |                                                             |                                     |

You will need three pieces of information to log in;

**Primary Email\EP Login ID** = your Primary email address as quoted by you on the Registration Form.

Client number = your 6 digit account number beginning with 36\_\_\_\_ or 37\_\_\_\_

**Password** = your password (or if signing in for the first time, the password provided by email).

#### Forgotten your password

In the event you have forgotten your password, connect to the sign in screen and enter your **Primary Email** and your **Client number** in the appropriate boxes and click on "**Send new password**". The System will then send you an email with instructions to enable you to change your password to gain access.

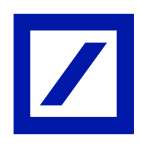

#### First successful Log in

As part of the process when first signing in you will be required to complete a couple of one-off steps.

- Accept the DB Equity Plan System Terms of Use. These are available in the following location:- <u>www.db-ci.com/EquityPlan</u>.
- Once these are accepted you will arrive at the Personal Details' screen. The first line of your address is displayed. If this is not your current address you can submit a Change of Address using the System.

|                                                            | Deutsche Bank Equity P                                                   | A Parent<br>Lan                              | n to Pietone.<br>Deutsche Bank                                   |
|------------------------------------------------------------|--------------------------------------------------------------------------|----------------------------------------------|------------------------------------------------------------------|
| You are here : Main page   Pe                              | rsonal Data                                                              |                                              |                                                                  |
| You are logged in as:                                      | Personal Details                                                         | 12 Mar-2014                                  | Information                                                      |
| Last logged in: 12 Mar-2014                                | Holder of the DB Equity Plan Account                                     |                                              |                                                                  |
| 10:40:05 CE1                                               | Client number                                                            |                                              |                                                                  |
| EP Share Scheme - UAT                                      | First Name and Surname                                                   |                                              |                                                                  |
| Log out                                                    | Personal Information                                                     |                                              | Information                                                      |
| American                                                   | First Name and Surname                                                   |                                              | 26/11/2013. Please note that                                     |
| Main page                                                  | Contact Details                                                          |                                              | limit order functionality has be<br>temporarily disabled from 18 |
| Share Transfer Instruction                                 | Private Tel No                                                           |                                              | 26/11/2013 until 18:00<br>27/11/2013 Please do not rai           |
| Banking Details                                            | Business Tel No                                                          |                                              | an observation. Normal servi<br>resume shortly.                  |
| Personal Details<br>Information                            | Mobile Tel No                                                            |                                              | Sector and sector a                                              |
| Change password                                            | Fax No                                                                   |                                              |                                                                  |
|                                                            | Note: Please supply at least one contact telephone num                   | ber above and include country and area code. |                                                                  |
| Contact details for<br>The Help Deak                       | Email Details                                                            |                                              |                                                                  |
| db.sharescheme@db.com                                      | Primary Email \ EP Login ID*                                             |                                              |                                                                  |
| Phone: +44 1534 889261                                     | Secondary Email                                                          | 1                                            |                                                                  |
| Fax: +44 1534 889318<br>Service bours (UK Time):           | Note: Email changes will be processed within 48hrs. Ple<br>difficulties. | hase contact The Help Desk if you encounter  |                                                                  |
| Monday to Friday                                           | Residential Address                                                      |                                              |                                                                  |
| (The office is closed for UK<br>and Jersey Public Holdays) | Address Line 1                                                           |                                              |                                                                  |
|                                                            | Address Line 2                                                           |                                              |                                                                  |
|                                                            | Address Line 3                                                           |                                              |                                                                  |
|                                                            | Country                                                                  |                                              |                                                                  |
|                                                            | Post Code/ZIP                                                            |                                              |                                                                  |

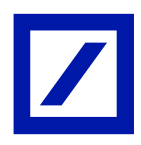

# Main Page

The Main Page contains details of the number of shares you are holding in your account, details of recent transactions and Log in history.

Information boxes appear to the right hand side of the screen. These will contain useful information about Deutsche Bank Equity Plan, e.g. upcoming Restricted Periods.

Links to instruction pages appear on the left hand side of the screen, e.g. Sale Instruction page.

|                                                                                                    |              | Deuts         | che Bank       | Equity Plan         |              | A Passio            | n to Perform<br>Deutsche Bank                                                                                                    |
|----------------------------------------------------------------------------------------------------|--------------|---------------|----------------|---------------------|--------------|---------------------|----------------------------------------------------------------------------------------------------|
| You are here : Main page                                                                                                  |              |               |                |                     |              |                     |                                                                                                    |
| You are logged in as:                                                                                                    | Main Pag     | ge            |                |                     |              | 12 Mar-2014         | Information                                                                                                    |
| Last logged in: 12 Mar-2014<br>10:46:06 CET                                                                               | Holding for  |               | r              |                     |              |                     |                                                                                                    |
| EP Share Scheme - UAT                                                                                                    | A/C No       | ISIN Code     | Description    |                     | Quantity     | Recent Holding Date |                                                                                                    |
|                                                                                                    | -            | DE0005140008  | DEUTSCHE B     | ANK AG NPV(REGD)    | 21,060       | 29 Nov-2013         |                                                                                                    |
| Log out                                                                                                    |              | DE000A1E8H87  | DB Rights      |                     | 0            | 29 Nov-2013         | Information                                                                                                    |
| Main page<br>Share Sale Instruction<br>Share Transfer Instruction                                                         | Requests     |               |                |                     |              |                     | 26/11/2013. Please note that the<br>limit order functionality has been<br>temporarly disabled from 18:00<br>26/11/2013 until 18:30<br>27/11/2013 Please do not raise as |
| Banking Details                                                                                                    | Date         | Тур           | e:             |                     |              |                     | an observation. Normal service will<br>resume shortly.                                                                                                    |
| Information                                                                                                    | 26 Nov-2013  | Cha           | nge of Banking | Details Instruction |              |                     |                                                                                                    |
| Change password                                                                                                    | 25 101-2013  | Una           | oge of Persona | i Detala kiso ocoon |              |                     |                                                                                                    |
|                                                                                                    | Share Sale   | Transfer hist | ory            |                     |              |                     |                                                                                                    |
| Contact details for                                                                                                    | A/C No.      | Date          |                | Transaction De      | tails        |                     |                                                                                                    |
| db.sharescheme@db.com                                                                                                    | 000050361338 | 26 8          | lov-2013       | DE0005140008 -      | Transfer 750 |                     |                                                                                                    |
| Phone: +44 1534 889261<br>Fax: +44 1534 889318                                                                            | 000050361338 | 261           | iov-2013       | DE0005140008 -      | Sale 500     |                     |                                                                                                    |
| Service hours (UK Time):<br>Monday to Friday<br>Sam to Spm<br>(The office is closed for UK<br>and Jersey Public Holidays) |              |               |                |                     |              |                     |                                                                                                    |

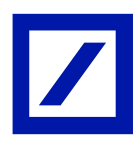

#### Sale Instruction screen

Complete this page to send us instructions to sell shares. Once you have entered relevant information, click on "Submit".

You will then receive a system generated email confirming you have submitted a Sale Instruction to us to process and execute.

A postal contract note will be sent to you thereafter.

|                                                                                                    | Deutsche                                                                                                    | Bank Equity Plan                                                                            | D                | eutsche Bank 🔽                                                                                                    |
|----------------------------------------------------------------------------------------------------|----------------------------------------------------------------------------------------------------|---------------------------------------------------------------------------------------------|------------------|----------------------------------------------------------------------------------------------------|
| You are here : Main page   Sh                                                                                                    | are Sale Instruction                                                                                                 |                                                                                             |                  | T.                                                                                                    |
| You are logged in as:<br>Last logged in: 12 Mar-2014                                                                                       | Share Sale Instruction                                                                                               | n 12                                                                                        | Mar-2014         | Information                                                                                                    |
| EP Share Scheme - UAT                                                                                                    | Client Name<br>Client number*<br>Security ID<br>Security Name                                                        |                                                                                             |                  | Information                                                                                                    |
| Main page<br>Share Sale Instruction<br>Share Transfer Instruction<br>Banking Details<br>Personal Details<br>Information<br>Change password | Current holding<br>Amount of shares to set *<br>Limit Order •<br>Limit order price *<br>Foreign Exchange Required? * | 21,060 as at 29 Nov-2013.<br>No To be executed at market<br>Net: O Gross: @<br>Yes: @ No: O |                  | 26/11/2013. Please note that the<br>limit order functionality has been<br>temporarily disabled from 18:00<br>26/11/2013 until 18:00<br>27/11/2013. Please do not raise a<br>an observation. Normal service v<br>resume shortly. |
| Contact details for<br>The Help Desk                                                                                                    | New Banking details required? *                                                                                      | Yes O No. @                                                                                 |                  |                                                                                                    |
| dk.shareschemelikik.com<br>Phone: +44 1534 889261<br>Fax: +44 1534 889318<br>Service hours (UK Time):<br>Monday to Friday                  | Current Contact Details* 0                                                                                           | If "Yes" then new Banking details will need to be entered,<br>delay settlement.             | Note this may    |                                                                                                    |
| the office is closed for UK<br>and Jersey Public Holdays)                                                                                  | Other Information/Details (optional)                                                                                 | 0                                                                                           |                  |                                                                                                    |
|                                                                                                    | Submit request                                                                                                    | * Fields marked with an asterisk (*) are mendatory and mus                                  | if be completed. |                                                                                                    |

Please Note: Should you wish to cancel a Share Sale instruction, please contact The Help Desk immediately. Depending on the status of your request it may not be possible to cancel the instruction.

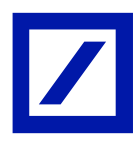

### Transfer Instruction screen

Participants who wish to transfer their shares to another custodian/broker should use this screen to submit transfer instructions. After completing the required fields, click on "Submit".

You will then receive a system generated email confirming you have submitted a Transfer Instruction.

We will then contact your custodian/broker and arrange the transfer of your shares.

|                                                             | Deuts                                               | che Bank Equity Plan                          | D           | eutsche Bank 🔽                                                                                                    |
|-------------------------------------------------------------|-----------------------------------------------------|-----------------------------------------------|-------------|----------------------------------------------------------------------------------------------------|
| You are here : Main page   Sh<br>You are logged in as:      | are Transfer Instruction<br>Share Transfer Ins      | struction                                     | 12 Mar-2014 | Information                                                                                                    |
| Last logged in: 12 Mar-2014                                 | Transfer to                                         |                                               |             |                                                                                                    |
| 10:46:06 CET<br>EP Share Scheme - UAT                       | Client Name<br>Client number*                       |                                               |             |                                                                                                    |
| Log out                                                     | Security ID<br>Security Name                        | DE0005140008 -<br>DEUTSCHE BANK AG NPV(REGD). |             | Information                                                                                                    |
| fain page<br>there Sale Instruction                         | Current holding No of shares to Transfer *          | 21,060 es at 29 Nov-2013.                     |             | 26/11/2013. Please note t<br>limit order functionality ha<br>temporarily disabled from<br>26/11/2013 until 18:00<br>27/11/2013. Please do not |
| anking Details<br>ersonal Details                           | Transfer to                                         |                                               |             | an observation. Normal se<br>resume shortly.                                                                                                  |
| formation<br>hange password                                 | Name of Institution *<br>Beneficiary Account Name * |                                               |             |                                                                                                    |
| Contact details for                                         | Beneficiary Account Number *                        | (see or your account in your name only).      |             |                                                                                                    |
| db.sharescheme@db.com                                       | Broker Contact Details:                             |                                               |             |                                                                                                    |
| Phone: +44 1534 889261<br>Fax: +44 1534 889318              | Name *<br>Tel Number *                              |                                               |             |                                                                                                    |
| Service hours (UK Time):<br>Monday to Friday<br>Sam to Spm  | Fax Number                                          |                                               |             |                                                                                                    |
| (The office is closed for UK<br>and Jersey Public Holidays) | Current Contact Details* 0                          |                                               |             |                                                                                                    |
|                                                             |                                                     | -                                             |             |                                                                                                    |
|                                                             | Other Information/Details (opti                     | onal) 0                                       |             |                                                                                                    |

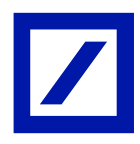

### Banking Details screen

In line with the Specific Conditions for DB Equity Plan Safe Custody Accounts, we do not hold cash balances on behalf of Participants. All cash proceeds, generated through share sales or dividend receipts, are paid to the Banking Default details we hold on record for your account.

If you wish to change your Banking Details, please complete the required fields and click on "Submit". After clicking "Submit" you will receive a system generated email confirming you have submitted a change to Banking Details instruction.

**Please note:** Amendments to Banking Details take 48 hours to process. If a sale instruction is processed on the same day as amendments requested please ensure the "Other Information" box on the sale instruction is annotated to state that new Banking Details have been provided.

| /                                                                                                    | Deutsch                                                                                                    | e Bank Equity Plan                                  | A Passion<br>D | eutsche Bank                                                                                                    |
|----------------------------------------------------------------------------------------------------|----------------------------------------------------------------------------------------------------|-----------------------------------------------------|----------------|----------------------------------------------------------------------------------------------------|
| You are here : Main page   Ba                                                                                                    | nk Details                                                                                                    |                                                     |                |                                                                                                    |
| You are logged in as:                                                                                                    | Banking Details                                                                                                    | 12                                                  | 2 Mar-2014     | Information                                                                                                    |
| Last logged in: 12 Mar-2014<br>10:48:06 CET<br>EP Share Scheme - UAT                                                                                                    | Holder of the DB Equity Plan Accor<br>Clert Name                                                                         | int                                                 |                |                                                                                                    |
| Log out                                                                                                    | Information about Correspondent<br>Bank Name                                                                             | Bank                                                |                | Information                                                                                                    |
| Main page<br>Share Sale Instruction<br>Share Transfer Instruction<br>Banking Details<br>Personal Details<br>Information<br>Change password                                                          | Bank Address<br>Bank Address 2<br>SWFT / BIC Address<br>Information about Beneficiary Ban<br>Bank Name*<br>Bank Address* | K                                                   |                | 26/11/2013, Please note th<br>limit order functionality has<br>temporarily disabled from 1<br>26/11/2013 until 18:00<br>27/11/2013 Please do not r<br>an observation. Normal ser<br>resume shortly |
| Contact details for<br>The Help Desk                                                                                                    | Bank Address 2                                                                                                    |                                                     |                |                                                                                                    |
| db.shareschemeßdb.com<br>Phone: +44 1534 889261<br>Fax: +44 1534 889318<br>Service hours (UK Time):<br>Monday to Friday<br>Bam to Spm<br>(The office is closed for UK<br>and Jersey Public Holdays) | SWFT / BIC Address*                                                                                                    | (Sele or Joint account in your name only).          |                |                                                                                                    |
|                                                                                                    | DAT .                                                                                                    | (Mandatory for EUR payments to a European country). |                |                                                                                                    |
|                                                                                                    | Current Contact Details* G Other Information/Details (options                                                            | 0 0                                                 |                |                                                                                                    |

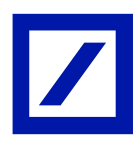

### Personal Details screen

Use this screen to submit changes to your personal details, such as change of address, contact details, etc.

If you wish to amend your Personal Details, please complete relevant fields and then click on "Submit".

You will receive a system generated email confirming you have submitted an instruction to change your Personal Details.

| /                                                         | Deutsche Bank Equity Pla                                                  | an                                          | Deutsche Bank 🔽                                                       |
|-----------------------------------------------------------|---------------------------------------------------------------------------|---------------------------------------------|-----------------------------------------------------------------------|
| You are here : Main page   Pe                             | rrsonal Data                                                              |                                             |                                                                       |
| You are logged in as:                                     | Personal Details                                                          | 12 Mar-2014                                 | Information                                                           |
| ast logged in: 12 Mar-2014                                | Holder of the DB Equity Plan Account                                      |                                             |                                                                       |
| 0.46/05 CET                                               | Client number                                                             |                                             |                                                                       |
| P Share Scheme - UAT                                      | First Name and Sumame                                                     |                                             |                                                                       |
| Log out                                                   | Personal Information                                                      |                                             | Information                                                           |
|                                                           | First Name and Sumame                                                     |                                             | 26/11/2013. Please note that the                                      |
| ain page                                                  | Contact Details                                                           |                                             | limit order functionality has been<br>temporarily disabled from 18:00 |
| are Transfer Instruction                                  | Private Tel No                                                            |                                             | 26/11/2013 until 10:00<br>27/11/2013 Please do not raise at           |
| nking Details                                             | Business Tel No                                                           |                                             | an observation, Normal service w<br>resume shortly.                   |
| formation                                                 | Mobile Tel Na                                                             |                                             |                                                                       |
| hange password                                            | Fax No                                                                    |                                             |                                                                       |
|                                                           | Note: Please supply at least one contact telephone numb                   | er above and include country and area code. |                                                                       |
| Contact details for<br>The Help Desk                      | Email Octails                                                             |                                             |                                                                       |
| db.shareschene@db.com                                     | Primary Email \ EP Login ID*                                              |                                             |                                                                       |
| Phone: +44 1534 889261                                    | Secondary Email                                                           |                                             |                                                                       |
| Fax: +44 1534 889318<br>Service hours (UK Time):          | Note: Email changes will be processed within 40hrs. Plea<br>difficulties. | se contact The Help Desk if you encounter   |                                                                       |
| Monday to Friday<br>Sam to Som                            | Residential Address                                                       |                                             |                                                                       |
| (The office is closed for UK<br>and James Public Holdaus) | Address Line 1                                                            |                                             |                                                                       |
| and second came consider)                                 | Address Line 2                                                            |                                             |                                                                       |
|                                                           | Address Line 3                                                            |                                             |                                                                       |
|                                                           | Country                                                                   |                                             |                                                                       |
|                                                           | Post Code/ZP                                                              |                                             |                                                                       |
|                                                           | Other Information/Details (optional)                                      |                                             |                                                                       |
|                                                           |                                                                           |                                             |                                                                       |

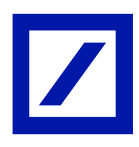

# Information screen

You will find useful documents on this page such as a User Guide and FAQ's documents.

|                                                                                                    | Deutsche Bank Equit                                  | A Pieseo<br>D | n to Nerform.<br>Neutsche Bank                                                                                                    |
|----------------------------------------------------------------------------------------------------|------------------------------------------------------|---------------|----------------------------------------------------------------------------------------------------|
| You are here : Main page   In                                                                                             | formation                                            |               |                                                                                                    |
| You are logged in as:                                                                                                    | Information                                          | 12 Mar-2014   | Information                                                                                                    |
| Last logged in; 12 Mar-2014<br>10:46:06 CET<br>EP Share Scheme - UAT                                                      | Documents<br>EP Account Opening Form<br>Vesting FAGs |               |                                                                                                    |
| Log out                                                                                                    |                                                      |               | Information                                                                                                    |
| Main page<br>Share Sale Instruction<br>Share Transfer Instruction<br>Banking Details<br>Personal Details                  |                                                      |               | 26/11/2013. Please note that the<br>limit order functionality has be<br>temporarity disabled from 18:00<br>26/11/2013 until 18:00<br>27/11/2013 Please do not rails<br>an observation. Normal service<br>resume shortly. |
| Information<br>Change password                                                                                            |                                                      |               |                                                                                                    |
| Contact details for<br>The Heip Desk                                                                                      |                                                      |               |                                                                                                    |
| db.sharescheme@db.com                                                                                                    |                                                      |               |                                                                                                    |
| Phone: +44 1534 889261<br>Fax: +44 1534 889318                                                                            |                                                      |               |                                                                                                    |
| Service hours (UK Time):<br>Monday to Friday<br>Sam to Spm<br>(The office is closed for UK<br>and Jersey Public Holidays) |                                                      |               |                                                                                                    |